专业 PCB 布线

## Allegro 中多人合作PCB布线设计

北京海明博科技有限公司

随着技术的飞速发展,电子系统的速度越来越快,复杂程度也越来越高。在当今的复杂系统设计中,多个人共同合作来完成一个 PCB 的设计,是很常见的。

Allegro的 Sub-Drawing 功能在这方面非常好用。下面来详细介绍 一下如何利用 Allegro的 Sub-Drawing 功能实现多人合作 PCB 设计。

## 多人合作 PCB 布线设计的步骤如下:

- 先对系统做一个合理的整体布局。布局确定后,即可对 PCB 板图进 行区域划分,然后把不同的区域分配给不同的设计人员。
- 2. 每个设计人员复制一份已经布局好的 PCB 板图,开始设计工作。
- 3. 设计人员完成分配的设计后,点击菜单 File->Export

->Sub-Drawing, 如下图:

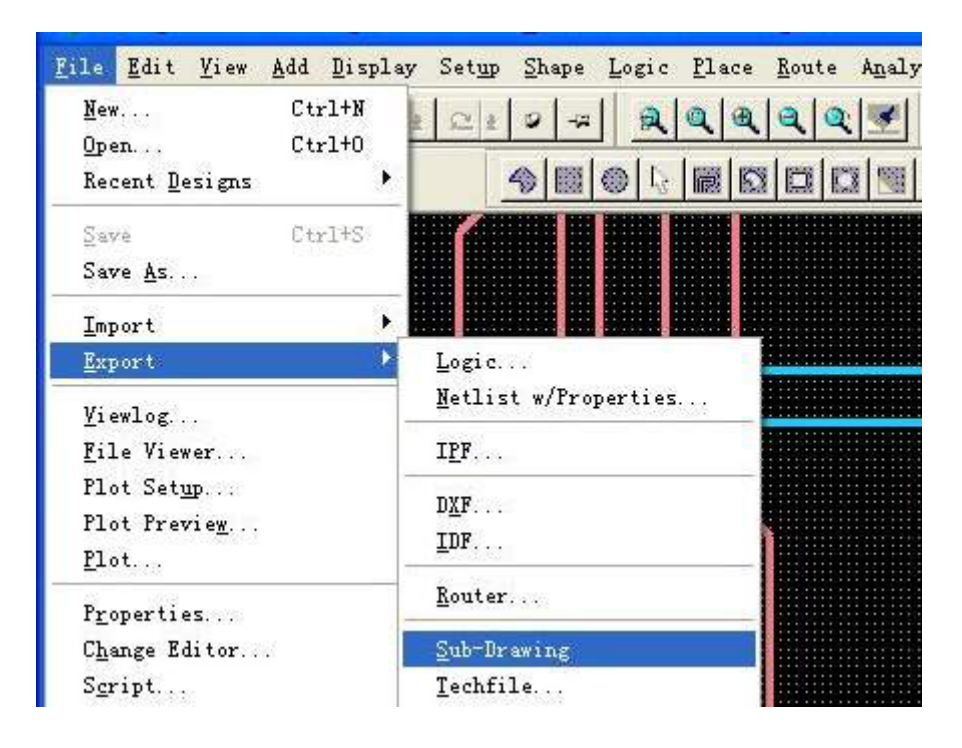

|    | 北京海明博科技      | 专业 PCB 布  | i线 v     | www.PC104 | arm.com  |    |
|----|--------------|-----------|----------|-----------|----------|----|
| 4. | 在 Find 中点击按领 | 钮All Off, | 然后选      | ‡Via₹     | 句 Cline。 | 这  |
|    | 时就可以用鼠标选     | 中需要复制     | 的区域。     | 最后,       | 复制的区     | 域  |
|    | 需要一个参考点,     | 可以使用命     | ∲ Pick   | x y 来à    | 准确指定。    | 然  |
|    | 后在弹出的对话框     | E中,为 Sub- | -Drawing | ,指定       | 一个文件名    | 字, |
|    | 并存盘。         |           |          |           |          |    |

5. 导入合并:点击菜单 File->Import->Sub-Drawing,如下图:

| New C++1+N                                                       | ay Setup Snape Log                               | ic Trace Vonte   |
|------------------------------------------------------------------|--------------------------------------------------|------------------|
| <u>nen Ctrl+0</u>                                                | 2 2 2 9 7                                        | <u>a</u> a a a a |
| Recent Designs                                                   |                                                  |                  |
| <u>S</u> ave Ctrl+S<br>Save <u>A</u> s                           |                                                  |                  |
| Import 🕨                                                         | Logic                                            |                  |
| Export •                                                         | Artwork                                          |                  |
| <u>V</u> iewlog                                                  | I <u>P</u> F                                     |                  |
| <u>F</u> ile Viewer                                              | Stream                                           |                  |
| Plot Set <u>u</u> p                                              | חצע                                              |                  |
| Plot Previe <u>w</u>                                             | TDF                                              |                  |
| <u>P</u> lot                                                     | IFF                                              |                  |
| P <u>r</u> operties<br>C <u>h</u> ange Editor<br>S <u>c</u> ript | <u>R</u> outer<br>PA <u>D</u> S<br>P <u>C</u> AD |                  |
| E <u>x</u> it                                                    | <u>S</u> ub-Drawing                              |                  |
|                                                                  | Tech <u>f</u> ile                                |                  |
|                                                                  | Placeme <u>n</u> t                               |                  |
|                                                                  | Active <u>T</u> imes                             |                  |
|                                                                  | Annotations                                      |                  |
|                                                                  | Pin delay                                        |                  |
| ~                                                                |                                                  |                  |
| K 🕺 🚥                                                            |                                                  |                  |
|                                                                  |                                                  |                  |

 选中需要导入的 Sub-Drawing 文件,这时,注意要用 x x y 命令来指定同样参考点,就能准确导入了。

北京海明博科技有限公司 <u>http://www.PC104arm.com</u> 专业 PCB 布线 专业板卡设计 QQ: 22139399 MSN: gladezone@hotmail.com